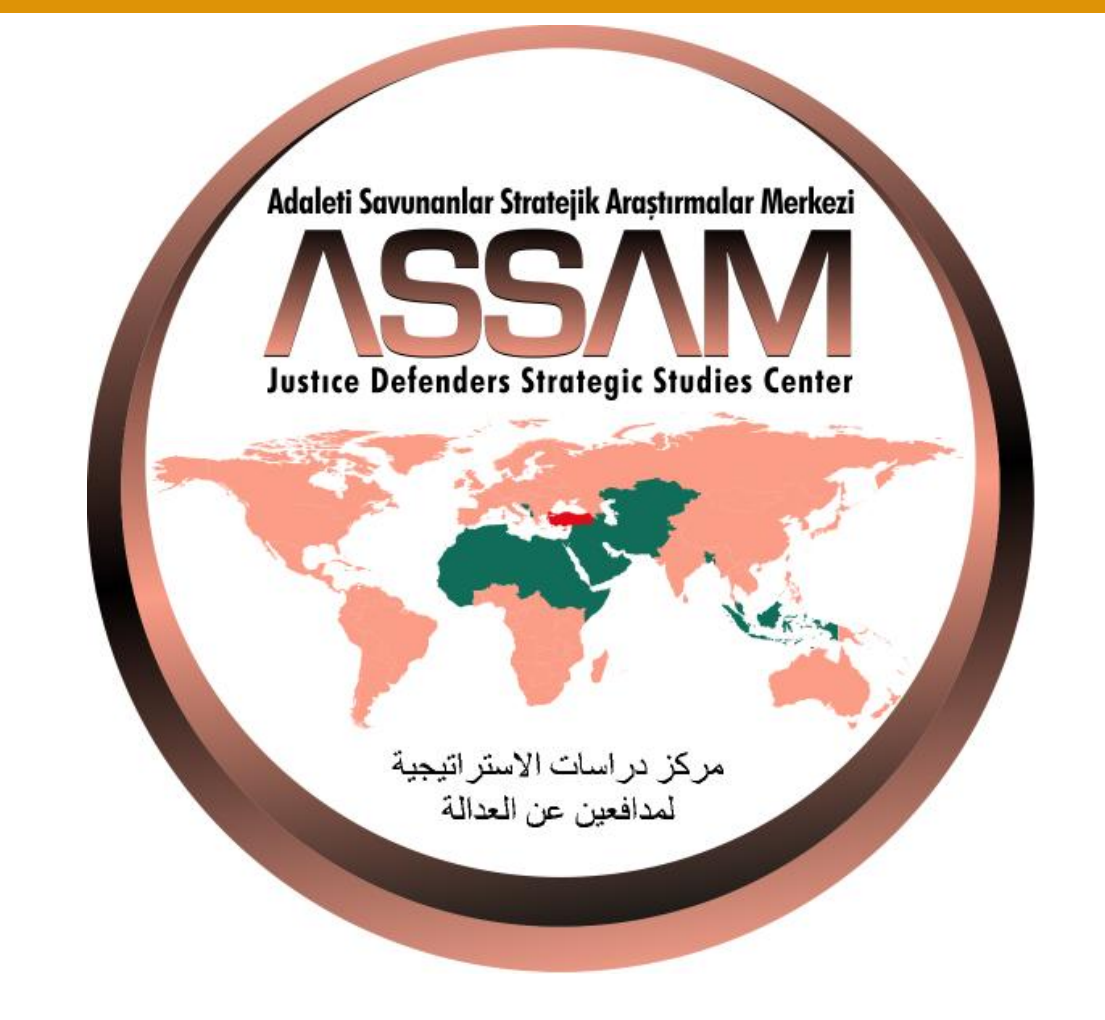

ASSAM YÖNERGESİNE EK-T ASSAM WEB SİTESİ YÖNERGESİNE

LAHİKA-2 Web Sitesi Makale Ekleme Kilavuzu

8.4.2014

www.assam.org.tr | ASSAM

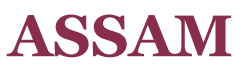

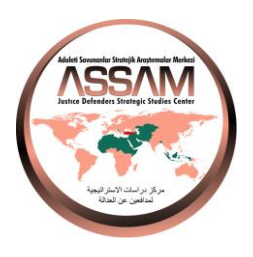

# İçindekiler

| Önsöz                                                            | . 3 |
|------------------------------------------------------------------|-----|
| ASSAM Web Sitesinde Makale Yayınlamak                            | . 4 |
| ASSAM Web Sitesine Nasıl Girerim?                                | . 5 |
| ASSAM Web Sitesinde Oturum Açmak                                 | . 6 |
| Makale Ekleme Penceresini Tanıyalım                              | .7  |
| Başlık                                                           | . 8 |
| Başlık Yazım Örnekleri                                           | . 8 |
| Kategori Kutusu 1                                                | 10  |
| Etiket 1                                                         | 1   |
| Örnek Etiket Kullanımı 1                                         | 1   |
| Dil Seçimi1                                                      | 12  |
| Makale Resmi Yüklenmesi 1                                        | 13  |
| Makale Metninin Girilmesi 1                                      | 15  |
| Giriş Paragrafı ve Tam Metin 1                                   | 16  |
| Metin İçindeki Başlıklar 1                                       | 17  |
| Meta Veri ve Açıklama Bölümleri 1                                | 8   |
| Makaleyi Kaydetmek 1                                             | 19  |
| Daha Önce Eklediğiniz Makalede Düzeltme mi Yapmak İstiyorsunuz?2 | 20  |
| Makalem Ne Zaman Yayınlanmaya Başlar?2                           | 21  |

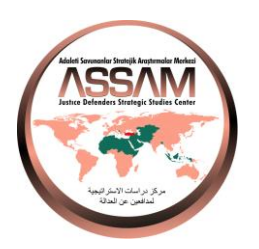

# Önsöz

Bu kılavuz ASSAM Organlarında görev alan üyelerimizin web sitesini etkin kullanımını sağlamak için hazırlanmıştır.

Her türlü soru ve önerilerinizi info@assam.org.tr adresine eposta ile bildirebilirsiniz.

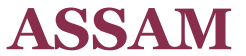

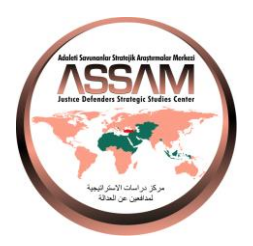

## **ASSAM Web Sitesinde Makale Yayınlamak**

ASSAM web sitesinde görevli olan kurul üyelerimizin kendi uzmanlık alanlarında hazırladıkları makale, rapor, inceleme, araştırma yazılarını, sadece eposta gönderiyormuş gibi kolayca siteye yerleştirebilmeleri mümkündür.

Yapılması gereken işlemler mümkün olduğunca ayrıntılı olarak bu dokumanda yer almaktadır.

Lütfen bu dokümanda anlatılan tüm işlemlerin her birisinin çok önemli olduğunu unutmayın. Önemli olan yazılarınızın siteye yerleştirilmesinden ziyade hedef kitleye ulaştırılabilir olmasıdır. Yazılarınızdaki fikir ne kadar önemli olursa olsun, yazılarınız ne kadar orijinal olursa olsun, internete verleştirmek işin sadece birinci adımını oluşturuyor. Eğer yerleştirmeyi kurallarına uygun yapabildiyseniz işin geri kalanı sitemizi düzenli olarak tarayan Google, Yahoo, Bing gibi arama motorlarına kalıyor.

Haydi şimdi bu işlemleri nasıl yapacağımıza bakalım.

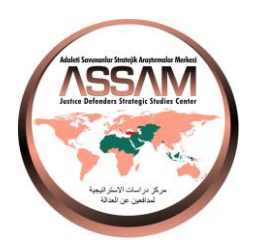

## **ASSAM Web Sitesine Nasıl Girerim?**

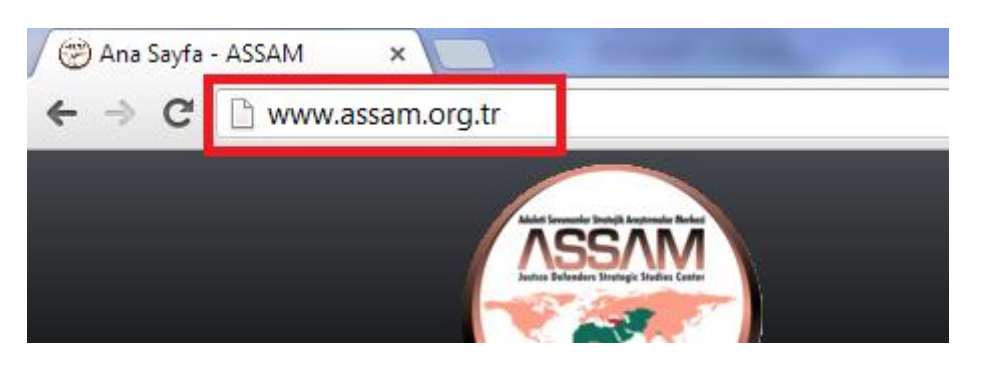

- 1. Tarayıcı (Browser)'ınızı açarak adres alanına **www.assam.org.tr** yazınız.
- 2. Sayfanın yüklenmesi bittiğinde aşağıdaki gibi bir sayfa ekranınıza gelecektir.

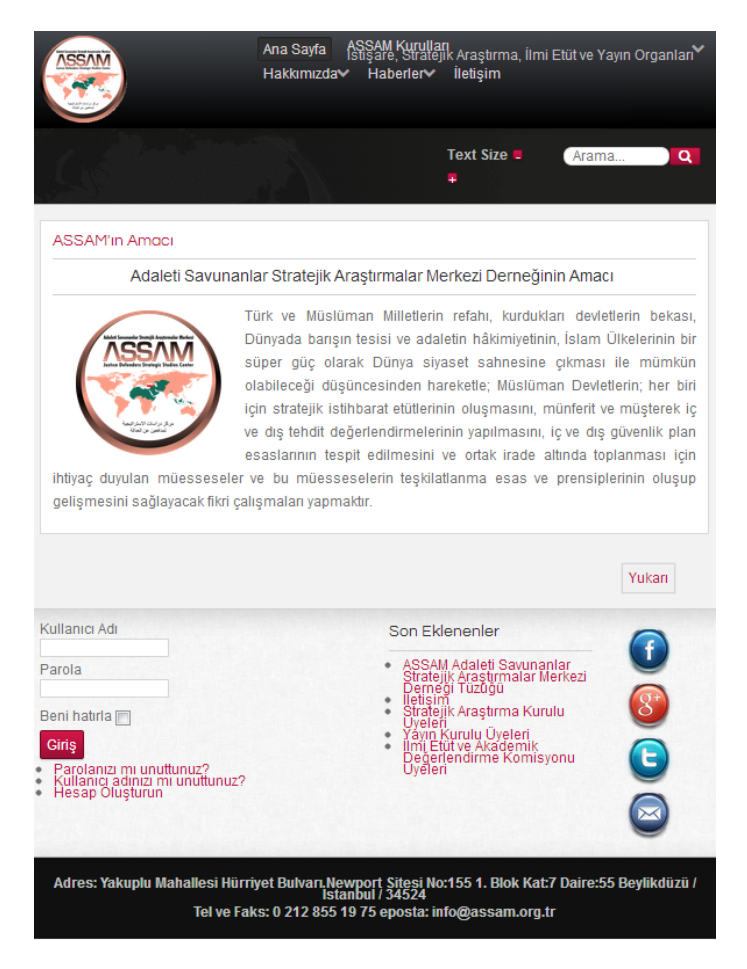

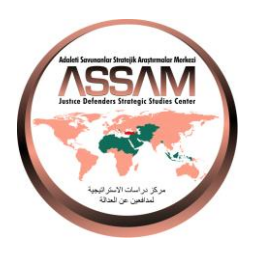

### ASSAM Web Sitesinde Oturum Açmak

Ana sayfanın alt kısmındaki **Üye Girişi** formuna kullanıcı adınızı ve parolanızı girerek sistemde kullanıcı oturumu açınız.

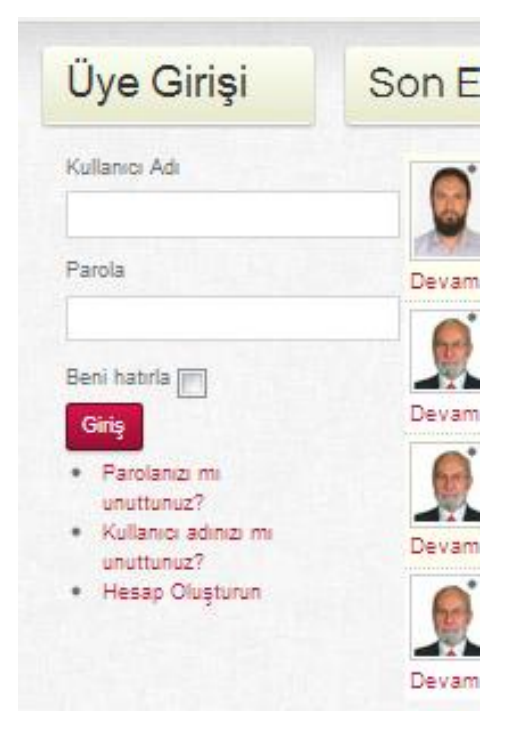

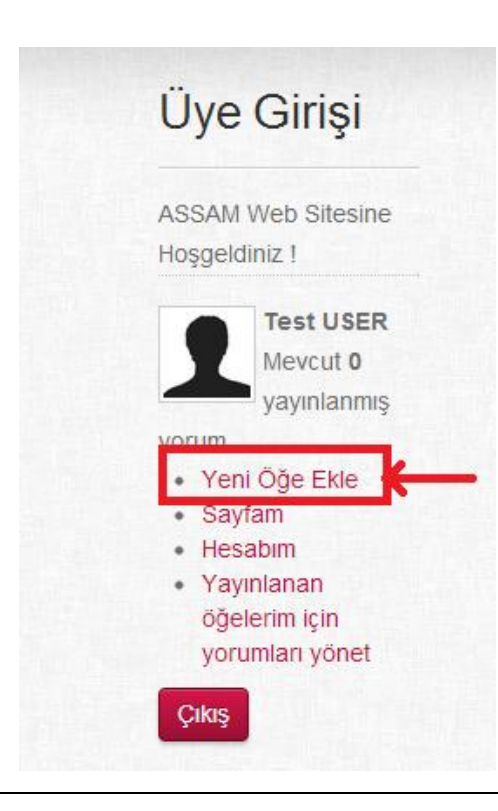

Oturumu açtığınızda yanda görülen menüler yine Üye Girişi bölümünde görünecektir.

Yeni Makale Eklemek için **Yeni Öğe Ekle** bağlantısına tıklayınız.

6

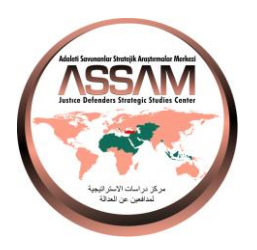

## Makale Ekleme Penceresini Tanıyalım

Karşınıza aşağıdaki gibi bir pencere gelecektir.

| ⊠K2 <sup>öğe</sup>      | Ekle                                                                                                    |                       | 🖺 Kaydet 🛛 Kapat   |
|-------------------------|----------------------------------------------------------------------------------------------------|-----------------------|--------------------|
| Site önyüzünde          | içerik düzenleme yetkiniz olabilir fakat lütfen yayınlama yetkiniz olm<br>bulundurunuz.<br>Gerekli incelemeden sonra yöneticiler içeriğinizi onaylayacaktır. | adığını g             | öz önünde          |
|                         |                                                                                                    | ٩                     | Yan çubuğu aç/kapa |
| Başlık                  |                                                                                                    | Yazar yay             | unlama durumu      |
| Başlık                  |                                                                                                    | Di                    | Tümü 🔻             |
| takma                   |                                                                                                    | Yazar                 | Test USER          |
| adı<br>(URL)            |                                                                                                    | Yazar takma<br>adı    |                    |
| tegori - Kategori Seç - | ×                                                                                                    | Erişim<br>Sevivesi    | Public             |
| Etiketi yazın ve sonra  | rirgüle veya enter basın.                                                                                                    | Oluşturulma<br>Tarihi | 2013-07-06 22:32   |
| 🗹 İçerik 📼 Resim        |                                                                                                    | Yayınlamaya<br>başlat | 2013-07-06 22:32   |
|                         |                                                                                                    |                       |                    |

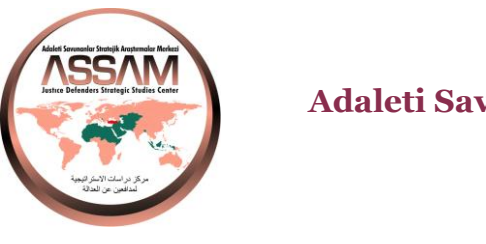

### Başlık

Aşağıdaki resimde 1 numaralı kutucuğa Makalemizin Başlığını yazacağız. Başlığın mümkün olduğunca kısa olmasına özen gösteriniz.

Başlığı başlık yazımı kurallarına uygun olarak yazınız. Ayrıca sitenin genel görünümünde bütünlük oluşturabilmemiz için de ASSAM sitesine özel bazı yazım kuralları kullanmak zorundayız.

|                                                                                                    | 🖺 Kaydet 🛛 K                                                                                                    | (apat                 |
|----------------------------------------------------------------------------------------------------|----------------------------------------------------------------------------------------------------|-----------------------|
| Site önyüzünde içerik düzenleme yetkiniz olabilir fakat lütfen yayınla<br>bulundurunuz.<br>Gerekli incelemeden sonra yöneticiler içeriğinizi o | ma yetkiniz olmadığını göz önünde<br>naylayacaktır.                                                                                                    |                       |
|                                                                                                    | ▲► Yan çubuğu aç                                                                                                    | ç/kapa                |
| Başlık Makalenizin başlığını burava yazınız                                                                                                    | Yazar yayınlama durumu                                                                                                    |                       |
| Başlık Burayı boş bırakın siz kaydedince otomatik oluşturulacak                                                                                | Dil Tümü                                                                                                    | -                     |
| takma 2                                                                                                    | Yazar Test USER                                                                                                    |                       |
|                                                                                                    | Yazar takma                                                                                                    |                       |
| ategori - Kategori Sec - Buradan bir kategori secin                                                                                            |                                                                                                    |                       |
|                                                                                                    | Seviyesi                                                                                                    |                       |
| tiketler                                                                                                    | Oluşturulma<br>Tarihi                                                                                                    | 6 <mark>22</mark> :32 |
| Etiketi yazın ve sonra virgüle veya enter basın.                                                                                               | Manual and a second second sec | 3 22:32               |
| Etiketi yazın ve sonra virgüle veya enter basın.                                                                                               | başlat                                                                                                    |                       |

| Başlık Yazım Örnekleri                |          |
|---------------------------------------|----------|
| Başlık                                | Uygunluk |
| Örnek Makale Başlığı                  | Doğru    |
| Örnek Makale Başlığı (15 Temmuz 2013) | Doğru    |
| ÖRNEK MAKALE BAŞLIĞI                  | Yanlış   |
| Örnek makale başlığı                  | Yanlış   |
| örnek makale başlığı                  | Yanlış   |
|                                       |          |

Adres: Yakuplu Mah Hürriyet Bulvarı Newport Sitesi No:155 1nci Blok Kat:7 D:55 Beylikdüzü İstanbul / Türkiye

Tel ve Faks: +90 212 8551975 http://www.assam.org.tr e-posta: info@assam.org.tr

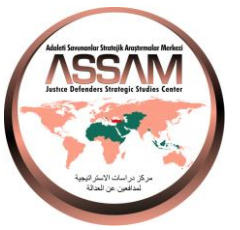

Başlık takma adı kutusunu boş bırakınız. Bu kutu makaleyi kayıt ettiğinizde sistem tarafından doldurulacaktır.

|                                                                                                    |                                                                    | 🖺 Kaydet 🛛 Kapat   |
|----------------------------------------------------------------------------------------------------|--------------------------------------------------------------------|--------------------|
| Site önyüzünde içerik düzenleme yetkiniz olabilir fakat lü<br>bulundurunuz.<br>Gerekli incelemeden sonra yöneticiler i | tfen yayınlama yetkiniz olmadığını g<br>çeriğinizi onaylayacaktır. | öz önünde          |
|                                                                                                    |                                                                    | Yan çubuğu aç/kapa |
| Başlık Makalenizin başlığını buraya yazınız                                                                            | Yazar yay                                                          | iniama durumu      |
| Başlık Burayı boş bırakın siz kaydedince otomatik oluşturulacak                                                        | Dil                                                                | Tümü 🝷             |
| takma                                                                                                    | Yazar                                                              | Test USER          |
| adı                                                                                                    | Yazar takma                                                        |                    |
|                                                                                                    | adı                                                                |                    |
| ategori - Kategori Seç - Buradan bir Kategori Seçin                                                                    | Erişim                                                             | Public             |
| tiketler                                                                                                    | Seviyesi                                                           |                    |
| Etikoti vazın ve sonra virruüle veva enter hasın                                                                       | Oluşturulma                                                        | 2013-07-06 22:32:  |
| Linkei yazin ve soma virgule veya enter basin.                                                                         | larihi                                                             |                    |
| Linei yazin ve sonia virgule veya enter basin.                                                                         | Yayınlamaya                                                        | 2013-07-06 22:32   |
| 🗹 İçerik 📧 Resim                                                                                                    | haplat                                                             |                    |
| <ul> <li>☑ İçerik</li> <li>☑ Resim</li> </ul>                                                                          | başlat                                                             |                    |

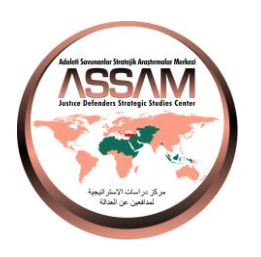

#### Kategori Kutusu

Kategori kutusuna tıklayarak eklediğiniz makaleye uygun kategoriyi seçiniz. Kategori seçiminde görev aldığınız kurulu seçmeniz uygun olacaktır.

#### Uyarı

Görevli olmadığınız bir kurula ait bir kategori seçmeniz durumunda makaleniz sitede yer almayabilir. Seçimi doğru yaptığınızdan emin olun.

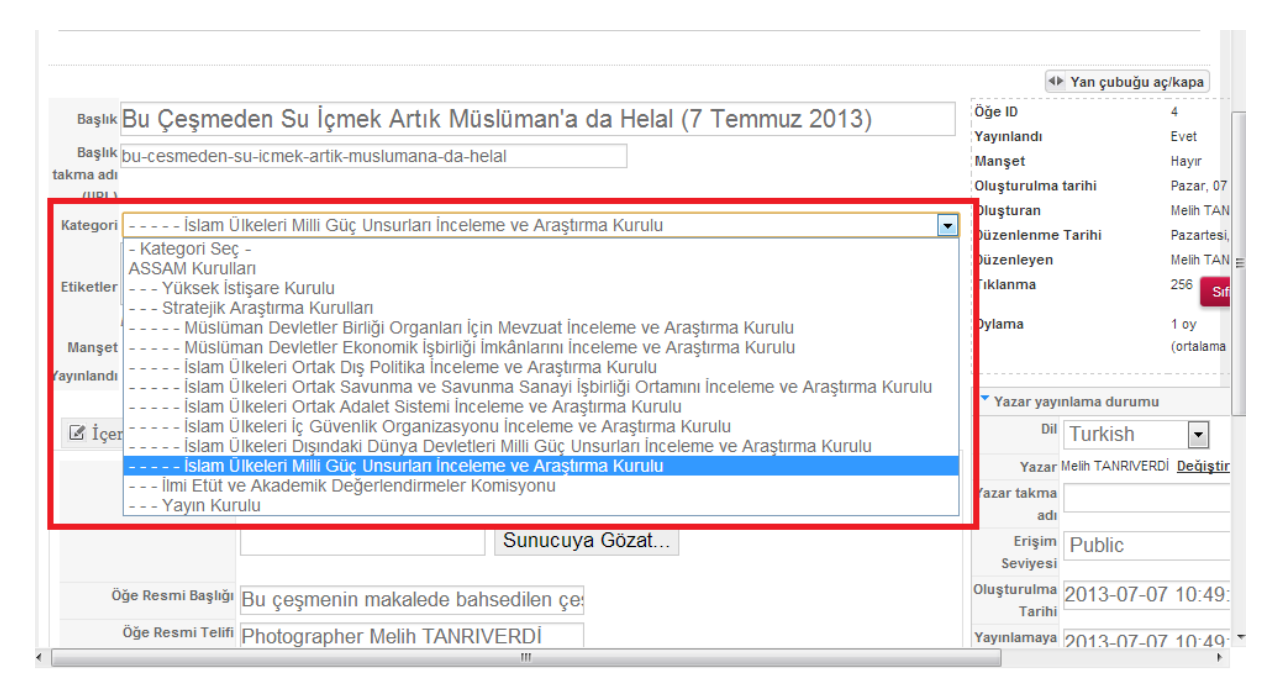

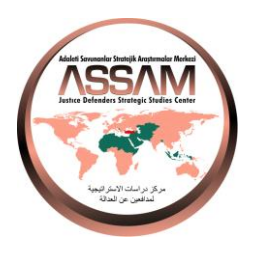

#### Etiket

Makalenizin site içinde gruplanması ve arama motorları tarafından makalenizin içeriğinin tasnif edilebilmesine yardımcı olacak etiketleri doğru seçtiğinizden emin olun. Etiketler bir veya iki kelimeden oluşurlar.

Her bir etiketten sonra Enter tuşuna basınız.

| Site önyüzünde içerik düzenleme yetkiniz olabilir fakat lütfen yayınlama yetkiniz olmadığını gü<br>bulundurunuz.<br>Gerekli incelemeden sonra yöneticiler içeriğinizi onaylayacaktır. | iz onunde                       |
|----------------------------------------------------------------------------------------------------|---------------------------------|
| Site önyüzünde içerik düzenleme yetkiniz olabilir fakat lütfen yayınlama yetkiniz olmadığını gö<br>bulundurunuz.<br>Gerekli incelemeden sonra yöneticiler içeriğinizi onaylayacaktır. | öz önünde<br>Van cubuğu ac/kana |
|                                                                                                    | Yan cubuğu ac/kana              |
| ▼ V                                                                                                    | Tan çubuyu aç/kapa              |
| Başlık Tazar yayı                                                                                                    | nlama durumu                    |
| Basik                                                                                                    | Tümü 🔹                          |
| takma Yazar                                                                                                    | Test USER                       |
| adı Yazar takma                                                                                                    |                                 |
| (URL) adu                                                                                                    |                                 |
| ategori - Kategori Seç - 🔹 Erişim                                                                                                    | Public                          |
| Makalenizi en iyi anlatan kelimeleri girin Seviyesi                                                                                                    |                                 |
| Etiketi yazın ve sonra virgüle veya enter basın. Oluşturulma<br>Tarihi                                                                                                    | 2013-07-06 22:32                |
| Yayınlamaya başlat                                                                                                    | 2013-07-06 22:32                |
| Yavınlamavı                                                                                                    |                                 |

### Örnek Etiket Kullanımı

| Başlık Bu Çeşmeden Su İçmek Artık Müslüman'a da Helal (7 Temmuz 2013)    | Öğe ID<br>Yavınlandı         |                |
|--------------------------------------------------------------------------|------------------------------|----------------|
| Başlık bu-cesmeden-su-icmek-artik-muslumana-da-helal<br>takma adı        | Manşet                       |                |
| (URL)                                                                    | Oluşturulma tar<br>Oluşturan | rihi           |
| Rategori Islam Olkeleri Milli Guç Onsuriari inceleme ve Araştırma Kurulu | Düzenlenme Ta                | arihi          |
| Etiketler                                                                | Tiklanma                     |                |
| Etiketi yazın ve sonra virgüle veya enter basın.                         | Oylama                       |                |
| Manşet 🖲 Hayır 🔘 Evet                                                    |                              |                |
| Tayimanu V Hayir V Evet                                                  | Yazar yayınla                | ama durumu     |
| 🗹 İçerik 🗵 Resim                                                         | Dil                          | Turkish        |
|                                                                          | Yazar Me                     | elih TANRIVERI |
| B I U ABG ≣ ≣ ≣ Stiller • Paragraf • Yazı tipi • Yazı boyutu •           | adı                          |                |
| АА 偽 三・三・  譚 譚   ッ ♥   ∞ ※ ψ 墬 ダ @ ㎜ 頭 ⊙ ▲・塾・ 国                          | Erişim                       | Public         |
|                                                                          | Oluşturulma 2                | 013-07-07      |
|                                                                          | Tarihi                       |                |
| Bu Çeşmeden Su İçmek Artık Müslüman'a da Helal                           | Yayınlamaya<br>başlat        | 013-07-07      |

11

**Adres**: Yakuplu Mah Hürriyet Bulvarı Newport Sitesi No:155 1nci Blok Kat:7 D:55 Beylikdüzü İstanbul / Türkiye

Tel ve Faks: +90 212 8551975 http://www.assam.org.tr e-posta: info@assam.org.tr

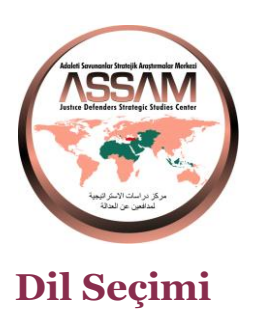

#### Makalenizin dilini ilgili kutudan seçiniz.

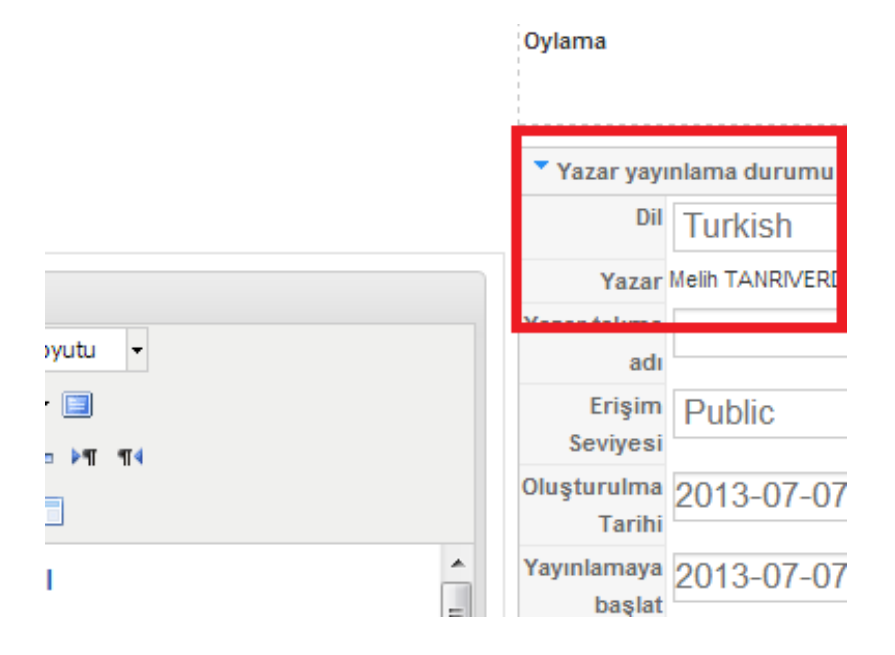

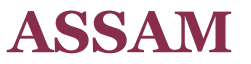

Add sensate tanks Augusta Meter Dece Benefete Storige : Statistic Case Add Scale Benefete: Storige : Statistic Case Add Scale Benefete: Storige : Statistic Case Add Scale Benefete: Storige : Statistic Case Add Scale Benefete: Storige : Statistic Case Add Scale Benefete: Storige : Storige :

Adaleti Savunanlar Stratejik Araştırmalar Merkezi Derneği

www.assam.org.tr

## Makale Resmi Yüklenmesi

Makalenizle birlikte konuyu en doğru şekilde ifade eden bir de resim yüklemenizi

makalenizin görsel çekiliği için tavsiye ederiz.

Yazınızı hazırladığınızda resmi de hazırlamış olmalısınız. Resmi internetten alıntılıyorsanız telif hakkı içermediğinden emin olunuz.

| Manşet 🔘<br>Yayınlandı 🔘 | Hayır 🔘 Eve<br>Hayır 🍳 Eve |                           |               |
|--------------------------|----------------------------|---------------------------|---------------|
| 🗷 İçerik                 | 🖻 Resim                    |                           |               |
|                          | Öğe Resmi                  | Dosya Seç Dosya seçilmedi | (Azami yüklem |
|                          |                            | Sunucuya                  | Gözat         |
| Öğe R                    | esmi Başlığı               |                           | _             |
| Öğe                      | Resmi Telifi               |                           |               |

- 1. Resim sekmesine tıklayınız
- 2. Öğe resmi yanındaki **Dosya Seç** butonuna tıklayınız ve bilgisayarınızdan yüklemek istediğiniz resmi seçiniz
- 3. Resimle ilgili açıklama metnini Öğe Resmi Başlığı kutusuna yazınız
- 4. Resim telif bilgisini Öğe Resmi Telifi kutusuna yazınız

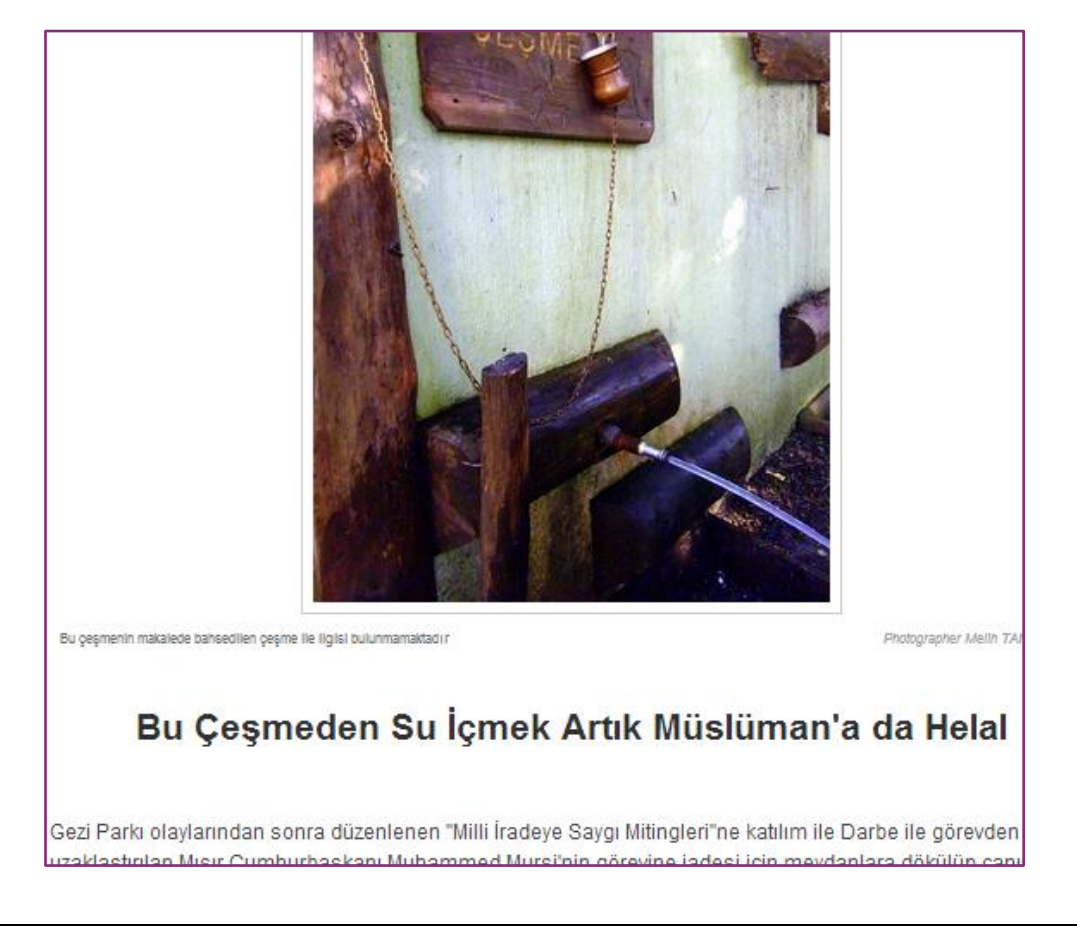

Adres: Yakuplu Mah Hürriyet Bulvarı Newport Sitesi No:155 1nci Blok Kat:7 D:55 Beylikdüzü İstanbul / Türkiye Tel ve Faks: +90 212 8551975 http://www.assam.org.tr e-posta: info@assam.org.tr

13

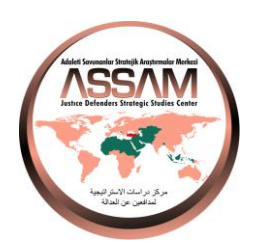

Yukarıdaki örnek makalede resmin altındaki "*Bu çeşmenin makalede bahsedilen çeşme ile ilgisi bulunmamaktadır*" ibaresi "Öğe Resmi Başlığı" kutusunda yer almaktadır.

Yine "*Photographer Melih TANRIVERDI*" ibaresi ise resmi Bursa, Uludağ, Çoban Çeşme mevkiinde kendi çeken yazarın telif bilgisi kutusuna bu bilgiyi girmesi sonucu resim altında görünmektedir.

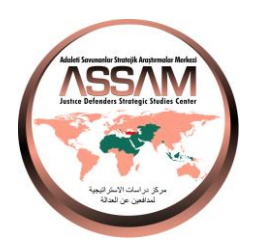

## Makale Metninin Girilmesi

Makale metnini direk metin giriş alanına girebileceğiniz gibi isterseniz bilgisayarınızda daha

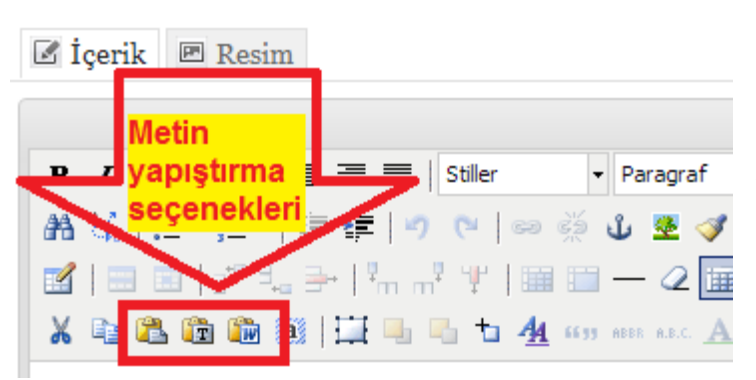

önce yazdığınız hazır bir metni aktarmak suretiyle de metin girişi yapabilirsiniz.

Hazır metin girişi için 3 seçenek bulunmaktadır;

- 1. Yapıştır
- 2. Text (Metin) Yapıştır
- 3. Word'den Yapıştır

паун (Wordden ord'den yapıştı kopyaladığınızı rik 🖾 Resim Word'den yapıştır Pencereye metin yapıştırmak için klavyeden CTRL+V i kullanın. varsayarak) Word'den Wordden kopyaladığınız metni buraya CTRL+V tuş bileşenini Yapıştır butonuna U ABC 🗐 🗄 🗃 📑 🗍 Stiller kullanarak yapıştırınız. tıklayınız. Açılan pencereye CTRL+V ) 🕰 🛍 🛍 🥘 🗒 🖬 ta tuşlarına aynı anda Bu Çeşi basarak metni pencereye yapıştırıp Parkı olaylarından sonra düzer Ekle butonuna astırılan Mısır Cumhurbaskanı N ı döken Mısır halkını görünce ak tıklayınız. starı var mıdır? Bilinmez ama l Metinde gerekiyorsa İptal Ekle düzeltme Vaktiyle Bursa' da yapabilirsiniz. Müslüman. bir

Öncelikle aktarmak istediğiniz hazır metni kopyalayınız.

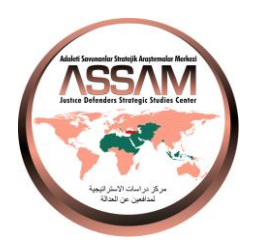

### Giriş Paragrafı ve Tam Metin

Mutlaka yazınızın ilk paragrafını giriş metni kutusuna yapıştırınız.

Makalenizin kalan kısmını ise Tam Metin kutusuna yapıştırınız.

| 1                                                                                                    | Giriş metni (teaser içerik / alıntı)                                               |
|----------------------------------------------------------------------------------------------------|------------------------------------------------------------------------------------|
| [Toggle Editor]                                                                                                    |                                                                                    |
| 🔞 🗋 🗿 🥑 B I 🙂 동 🔳 🗮 🧮 Paragraph                                                                                                    | 🛛 Styles 🗣 🧷 🍼                                                                     |
| Font family 💌 Font size 🔍 🔺 🖌 🖉 🚰 🖉 🖉 🦉                                                                                                    | $\frac{1}{2} = \checkmark := \checkmark A_2  A^2  \partial_A \checkmark \Omega  -$ |
|                                                                                                    |                                                                                    |
| 1 📴 💾 🐴 6639 ABBR A.B.C. 🛧 🗛 😭 🌺 🛒 📟 💽 🖤                                                                                                    |                                                                                    |
| Giriş Paragrafı buraya yapıştırılacaktır                                                                                                    |                                                                                    |
|                                                                                                    |                                                                                    |
| Path: p                                                                                                    | Words: 4                                                                           |
|                                                                                                    |                                                                                    |
| I Makale 🧰 RokBox 🔛 Resim I Sayta                                                                                                    | sonu                                                                               |
|                                                                                                    |                                                                                    |
|                                                                                                    |                                                                                    |
|                                                                                                    | 2 Tam metin (ana jaarik)                                                           |
| (Toggie Editor)                                                                                                    | 2 Tam metin (ana içerik)                                                           |
| [Toggle Editor]                                                                                                    | 2 Tam metin (ana içerik)                                                           |
| [Toggle Editor]         Image: Image of the state of the state o                           | 2 Tam metin (ana içerik)<br>Styles $\mathcal{A}$                                   |
| [Toggle Editor]         Image: Image of the state of the state o                           | 2 Tam metin (ana içerik)                                                           |
| [Toggle Editor]         Image: Second Stress         Image: Second Stress                                                                                                    | 2 Tam metin (ana içerik)                                                           |
| [Toggle Editor]         Image: Image of the state of the state o                           | 2 Tam metin (ana içerik)                                                           |
| [Toggle Editor]         Image: Second state         Image: Second state </td <td>2 Tam metin (ana içerik)</td>                                                                                                    | 2 Tam metin (ana içerik)                                                           |
| [Toggle Editor]         Image: Construction of the set of the set of the s                           | 2 Tam metin (ana içerik)                                                           |
| Toggle Editor]         Image: Comparison of the second of the second of                          | 2 Tam metin (ana içerik)                                                           |
| Image: Construction of the second of the second of the | 2 Tam metin (ana içerik)  Styles AA A <sup>2</sup> C Words: 6                      |
| [Toggle Editor]         Image: Comparison of the second of the second o                          | 2 Tam metin (ana içerik)<br>Styles<br>Sonu                                         |

**16** A**dres**: Yakuplu Mah Hürriyet Bulvarı Newport Sitesi No:155 1nci Blok Kat:7 D:55 Beylikdüzü İstanbul / Türkiye

Tel ve Faks: +90 212 8551975 http://www.assam.org.tr e-posta: info@assam.org.tr

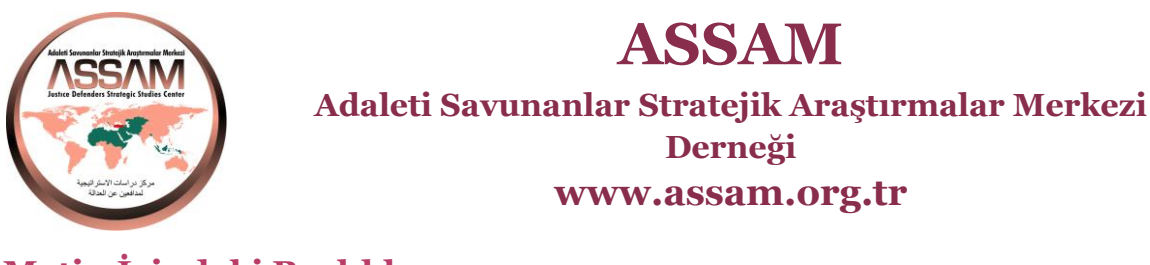

### Metin İçindeki Başlıklar

Yapıştırdığınız metin içindeki başlıklar için ana başlığı Başlık 3 stilinde alt başlıkları ise Başlık 4 stilinde seçiniz.

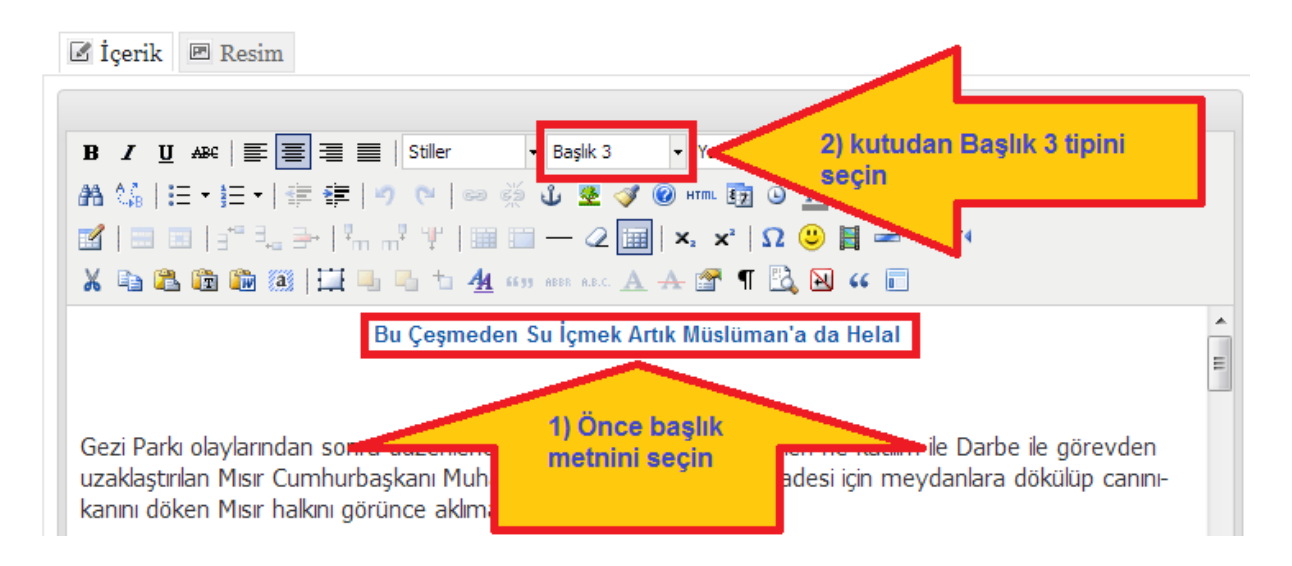

ASSAM

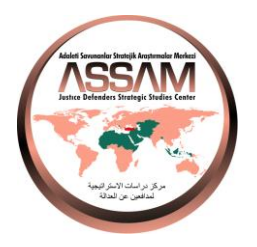

Adaleti Savunanlar Stratejik Araştırmalar Merkezi Derneği www.assam.org.tr

## Meta Veri ve Açıklama Bölümleri

Açıklama ve Meta Veri bölümlerindeki bilgiler sosyal paylaşım siteleri ve arama motorları tarafından kullanılmaktadır.

- 1. "Meta Veri Bilgisi" kutusuna tıklayınız
- 2. Açılan bölümde "**Açıklama**" kutusuna makalenizin özetini birkaç cümleyi geçmeyecek şekilde yazınız
- 3. "**Anahtar kelimeler**" kutusuna daha önce etiket kutusuna yazdığınız kelimeleri yazınız
- 4. Robotlar ve Yazar kutularını BOŞ BIRAKINIZ.

|              | L                    |                                             |                                                   |                                              |            |
|--------------|----------------------|---------------------------------------------|---------------------------------------------------|----------------------------------------------|------------|
|              | Yazar y              | ayınlama d                                  | urumu                                             |                                              |            |
| _            | Meta ve              | eri Bilgisi                                 |                                                   | _                                            |            |
|              | Açıklama             | Gezi<br>olayla<br>düzen<br>İrade<br>Mitina  | Parkı<br>arından<br>lenen "<br>ye Sayg<br>gleri"n | sonra<br>Milli<br>1<br>e                     | * III * 1  |
| nörevden     | Anahtar<br>kelimeler | gezi j<br>olayla<br>asker<br>darbe<br>ı müs | parkı,<br>arı, mı<br>i darbe<br>, mursi<br>limin, | taksim<br>sır<br>si,<br>, ihvan-<br>müslüman | * III * // |
| ilüp canını- | Robotlar<br>Yazar    |                                             |                                                   |                                              |            |

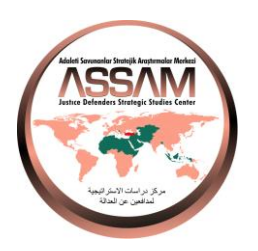

# Makaleyi Kaydetmek

Makaleyi ekleme işlemi sırasında zaman zaman ve bittiğinde ise mutlaka Kaydet butonuna tıklayınız.

| ⊠K2 <sup>Öğe Düzenle</sup>                                                                                                    |                                                                                                    | 🖺 Kaydet 🛛 Kapat                                                                                             |
|----------------------------------------------------------------------------------------------------|----------------------------------------------------------------------------------------------------|----------------------------------------------------------------------------------------------------|
|                                                                                                    | (                                                                                                    | ▲Yan çubuğu aç/kapa                                                                                          |
| Başlık Bu Çeşmeden Su İçmek Artık Müslüman'a da Helal (7 Temmuz 2013)<br>Başlık bu-cesmeden-su-icmek-artik-muslumana-da-helal<br>akma adı<br>(URL)<br>Kategori İslam Ülkeleri Milli Güç Unsurları İnceleme ve Araştırma Kurulu<br>gezi parkı x taksim olayları x mısır askeri darbesi x darbe x mursi x ihvanı müslüman kardeşler x<br>Etiketler<br>Etiketli yazırı ve sonra virgüle veya enter basın.<br>Manşet 🛛 Hayır 🔘 Evet | Öğe ID<br>Yayınlandı<br>Manşet<br>Oluşturulm<br>Oluşturan<br>Düzenlenm<br>Düzenleyer<br>Tıklanma<br>Oylama | 4<br>Evet<br>Hayır<br>na tarihi Pazar,<br>Melih 1<br>ne Tarihi Pazari<br>n Melih 1<br>256<br>1 oy<br>(ortala |
| I İçerik 	 Resim                                                                                                    | ▼ Yazar ya<br>D<br>Yaza                                                                                    | ayınlama durumu<br>Vil Turkish 🔹<br>ar Melih TANRIVERDİ <u>Deği</u>                                          |
| B Z U ABE I I I I I I I I I I I I I I I I I I I                                                                                                    | Yazar takm<br>ac<br>Erişir<br>Sevives                                                                      | na<br>du<br>Public<br>si                                                                                     |

**ASSAM** 

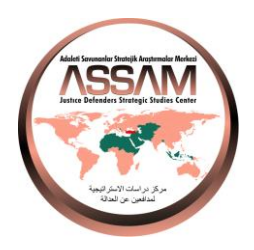

Adaleti Savunanlar Stratejik Araştırmalar Merkezi Derneği www.assam.org.tr

# Daha Önce Eklediğiniz Makalede Düzeltme mi Yapmak İstiyorsunuz?

- 1. Makalenizi görüntüleyin
- 2. Başlığın yanındaki Öğeyi Düzenleyin butonuna tıklayın
- 3. Açılan pencere zaten makale eklemede kullandığınız penceredir.

#### Uyarı

Sadece kendi eklediğiniz içeriği düzenleyebilirsiniz.

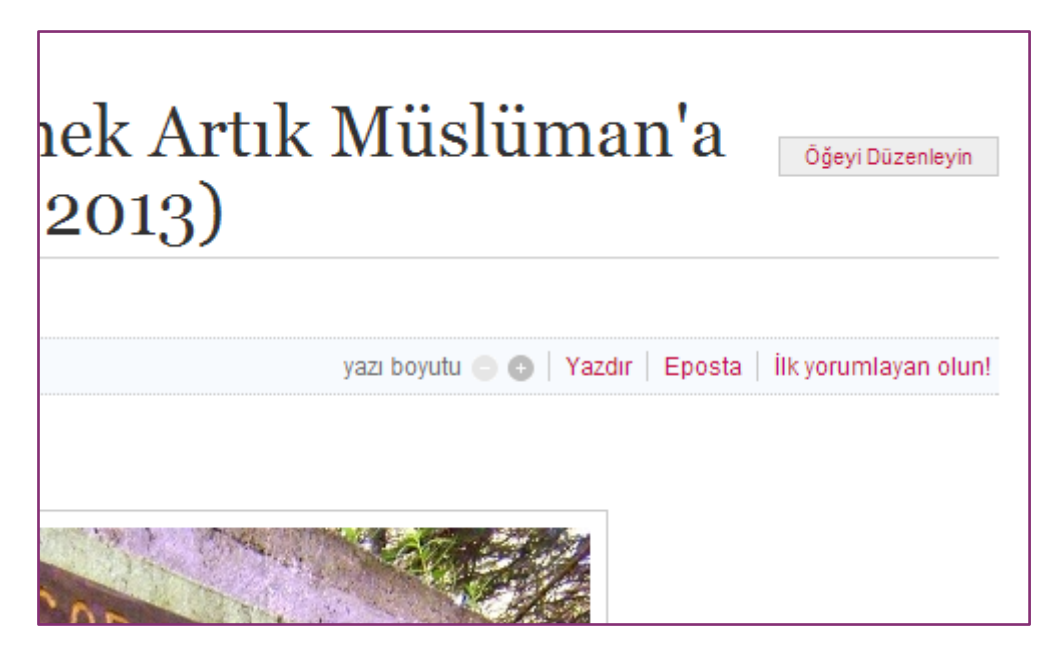

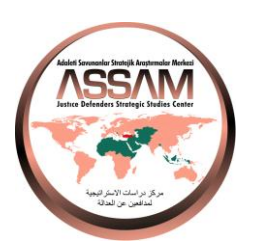

## Makalem Ne Zaman Yayınlanmaya Başlar?

Makaleniz sistem yöneticisi tarafından incelenerek şekli kurallara uygunluğu durumunda hemen yayınlanır.

Başka internet sitelerine gizli bağlantılar içeren içerikler yayınlanmazlar. (Örnek; başka bir siteden kopyalayıp yapıştırdığınız metinler genellikle ilgili sitelere gizli bağlantılar içerirler)

Başka bir siteden içerik aktarmak istiyorsanız içerikteki HTML, javascript, resim, flash, video gibi kodları temizlemeniz gerekmektedir. Bunun en kolay yolu; internetten kopyaladığınız içeriği masa üstünüzde sağ tıklayarak oluşturacağınız **Yeni Metin Belgesi**ne yapıştırıp, daha sonra bu metin belgesindeki kodlardan arınmış metni kopyalayıp ASSAM sitesine almanızdır.